## Opret rute

Under Administrations-fanen og underfanen Ruter trykker du på Opret-knappen. Så skal du indtaste forskellige informationer om din nye rute (kan afhænge af opsætning):

| Sediger Rute                            |                    |  |  |  |
|-----------------------------------------|--------------------|--|--|--|
| Område                                  | [] Aarhus, Danmark |  |  |  |
| Tilknyttet medarbejder                  | <ingen></ingen>    |  |  |  |
| Farve                                   |                    |  |  |  |
| Øvrige Medarbejdere                     | []                 |  |  |  |
| Navn                                    | Århus rute 27      |  |  |  |
| Tidsrum                                 | 06:00 - 16:00      |  |  |  |
| Benyttes                                | ✓ Hverdage         |  |  |  |
| Rutegrupper                             | Århusruter         |  |  |  |
| Transport                               | Bil                |  |  |  |
| Startadresse                            | Ikke defineret     |  |  |  |
| Slutadresse                             | Ikke defineret     |  |  |  |
| Organisatorisk enhed                    | Ikke defineret     |  |  |  |
|                                         |                    |  |  |  |
| Redigér visninger (admin) Fortryd Opret |                    |  |  |  |

Vælg et område til din nye rute og giv ruten et navn. Vi anbefaler, at du *ikke* bruger en medarbejders navn men i stedet navngiver ud fra fx geografi. Fx "Århus 01".

Du kan vælge at tilknytte en fast medarbejder på ruten – men du behøver ikke gøre det.

Hvis du vil tilknytter en fast medarbejder til ruten allerede nu, klikker du i rullemenuen og vælger en medarbejder; det vil fremgå, hvem der allerede er sat på en rute:

| Tilknyttet medarbejder | <ingen></ingen>                   |       |
|------------------------|-----------------------------------|-------|
| Farve                  | Jonna Lassen                      |       |
|                        | Karin A (Aarhus nat 01)           |       |
| Øvrige Medarbejdere    | Karin Nielsen (Århus rute 06)     |       |
| Navn                   | Lene Madsen (Århus rute 10 aften) |       |
|                        | Margit Olsen (Århus rute 04)      |       |
| Tidsrum                | Niels Nielsen (Århus rute 03)     |       |
|                        | Per Mikkelsen (Aarhus V)          |       |
| Benyttes               | Vivi Gade                         |       |
| ,                      | VIVI Gade                         | <br>• |

Du skal vælge rutens aktive tidsrum (brug : til at adkille time- og minuttal, fx 08:00), og du skal også vælge, om det er en hverdags- eller weekendrute. Endelig skal du vælge rutens transportform (bil, cykel, gående).

Klik også i Farve-feltet og vælg en farve. Lyse farver giver bedst læselighed.

Du har også mulighed for at vælge, om ruten har en start- eller slutadresse. Her kan du vælge enten at bruge den tilknyttede medarbejders hjemmeadresse eller rutens "egen" adresse:

| Startadresse         | Ikke defineret 🔽 |   |
|----------------------|------------------|---|
| Slutadrassa          | Ikke defineret   |   |
| olutadiesse          | Medarbejder      |   |
| Organisatorisk enhed | Rute             | ł |
| E II                 | Ingen            |   |

Hvis du vælger rutens egen adresse, vælger du nedenfor den relevante organisatoriske enhed:

| Startadresse         | Rute                               | • |
|----------------------|------------------------------------|---|
| Slutadresse          | Ikke defineret                     | • |
| Organisatorisk enhed | Århus N (Bogfinkevej 3, Århus N) 🔻 |   |

OBS: Disse organisatoriske enheder er defineret under Administrationsfanen og underfanen "Intern tid".